# **Table of Contents**

| Introduction                           |       |  |
|----------------------------------------|-------|--|
| UKPPG Prajabatan 2022                  | 1.2   |  |
| Cetak Kartu Tes PCK                    | 1.2.1 |  |
| Menyematkan Tautan Dokumen Uji Kinerja | 1.2.2 |  |

# PANDUAN PENGGUNAAN APLIKASI

## PPG PRA JABATAN UNTUK UKPPG PRAJABATAN 2022

#### KEMENTERIAN PENDIDIKAN DAN KEBUDAYAAN

**REPUBLIK INDONESIA** 

# **UKPPG Prajabatan 2022**

Sesuai dengan amanat Undang-undang Nomor 14 Tahun 2005 tentang Guru dan Dosen pasal 8 yang menyebutkan bahwa Guru wajib memiliki kualifikasi akademik, kompetensi, sertifikat pendidik, sehat jasmani dan rohani, serta memiliki kemampuan untuk mewujudkan tujuan pendidikan nasional. Salah satu program yang dicanangkan oleh Kementerian Pendidikan, Kebudayaan, Riset dan Teknologi adalah Program Pendidikan Profesi Guru (PPG) Pra Jabatan. Sebagai tahapan terakhir dalam pelaksanaan PPG Prajabatan mahasiswa harus melaksanakan Uji Kompetensi Pendidik yang dinamakan UKPPG. **Tahapan UKPPG** dibagi menjadi 2 tahapan umum yaitu Uji Kinerja dan Uji Tertulis.

### Cetak Kartu Tes PCK

Berikut adalah langkah-langkah yang dilakukan untuk mencetak kartu ujian untuk Tes PCK :

- 1. Login ke SIM PPG Prajabatan dengan email mahasiswa.
- 2. Aplikasi mengarahkan Anda ke laman beranda

| DEMO       | SIMPKB PPG PRAJAB                         | Ê = Beranda              |                                                             |                                                                    |                                                        | Siti Wahyuni                                     |
|------------|-------------------------------------------|--------------------------|-------------------------------------------------------------|--------------------------------------------------------------------|--------------------------------------------------------|--------------------------------------------------|
| <b>A</b>   | Beranda                                   |                          | Selamat Datang,                                             | Siti Irma Wahyuni                                                  |                                                        | 📚 Angkatan 1 🤰 Peserta                           |
| Modu       | Mahasiswa                                 |                          | Program Pendidika                                           | n Profesi Guru (PPG) - PRAJAB 2022                                 |                                                        |                                                  |
| Z          | Kelas Diklat                              |                          | Program yang berupaya untu<br>melalui terciptanya Pelajar P | ık mewujudkan visi Pendidikan Indonesia dalam mewujud<br>ancasila. | nesia maju yang berdaulat, mandiri, dan berkepribadian |                                                  |
|            | Berkas PKS                                |                          |                                                             |                                                                    |                                                        |                                                  |
| Å.         | Ujian PCK                                 | Daftar Modul Ma          | nasiswa                                                     |                                                                    |                                                        |                                                  |
| ₽          | Dokumen UKPPG                             |                          | רא                                                          |                                                                    |                                                        |                                                  |
| Modu       | Tahap 3                                   |                          |                                                             |                                                                    |                                                        | 1                                                |
| ŧ۵         | Wawancara                                 | Kelas Diklat             |                                                             |                                                                    |                                                        | Ujian PCK                                        |
| Made       | Tabas 0                                   |                          |                                                             | (Perjanjian Kerjasama)                                             |                                                        |                                                  |
| Modu       | Tanap 2                                   | Tautan Menuju SIM eLearr | ing                                                         | Berisi Berkas PKS (Perjanjian Kerjasama) Mahasisw                  | a                                                      | Detail Mahasiswa yang dinyatakan boleh mengikuti |
| <b>L</b>   | Unduh Kartu Tes Substantif                |                          |                                                             |                                                                    |                                                        | UKPPG                                            |
| Modu       | Tahap 1                                   |                          |                                                             |                                                                    |                                                        |                                                  |
| £          | Biodata Diri                              |                          |                                                             |                                                                    |                                                        |                                                  |
| https://el | earning-ppgprajab-dev.simpkb.id/#/daftar- | nstansi                  |                                                             |                                                                    |                                                        |                                                  |

3. Klik pada card Ujian PCK

| ★ Beranda       Selamat Datang, Siti Irma Wahyuni       ▲ Anglastan 2         Modul Mahasiswa       Program Pendidikan Profesi Guru (PPG) - PRAJAB 2022       Program yang berupaya unuk mewujudkan visi Pendidikan Indonesia dalam mewujudkan Indonesia dalam mewujudkan Indonesia da                                               |               |
|----------------------------------------------------------------------------------------------------|---------------|
| Modul Mahasiswa     Program Pendidikan Profesi Guru (PPG) - PRAJAB 2022       Program yang berupaya untuk mewujudkan visi Pendidikan Indonesia dalam mewujudkan Indonesia dalam mewujudkan In | Peserta       |
| Kelas Diklat     Program yang berupaya untuk mewujudkan visi Pendidikan Indonesia dalam mewujudkan Indonesia maju yang berdaulat, mandiri, dan berkeprib       melalui terciptanya Pelajar Pancasila.                                                                                                    |               |
|                                                                                                    | ibadian       |
| Berkas PKS                                                                                                    |               |
| Daftar Modul Mahasiswa                                                                                                    |               |
|                                                                                                    | .=            |
| Modul Tahap 3                                                                                                    |               |
| 1 Wawancara Kelas Diklat Berkas PKS Ujian PCK<br>(Perjanijan Kerjasama)                                                                                                    |               |
| Modul Tahap 2                                                                                                    | and the state |
| Unduh Kartu Tes Substantif                                                                                                    | ngikuti       |
| Modul Tahap 1                                                                                                    |               |
| 🗄 Biodata Diri                                                                                                    |               |

- SIMPKB PPG PRAJAB Siti Wahyun ħ Beranda Ujian PCK Modul Mahasiswa Detail Mahasiswa Z Kelas Diklat BIODATA PESERTA Berkas PKS Akun Pendaftai : wahyunicity@gmail.com NIK 3604114308870001 Ē. Ujian PCK Nama Lengkap : Siti Wahyuni LPTK : Universitas Ahmad Dahla P Dokumen UKPPG Bidang Studi : Bahasa Indonesia DATA TES PCK Nama Ruangan Modul Tahap 3 : 6. Lab. Pusdainfo Lt 2 Pakupatan ŧ٦ Wawancara Lokasi Gedung Pusdainfo Pakupatan, Lantai 2 Jadwal : Sesi 1 hari 2, Selasa 26 Juli 2022 pk. 08.30 WIB - 11.00 WIB Modul Tahap 2 Unduh Kartu Tes Substantif Kartu Ujian PCK 🖶 CETAK KARTU Ð Modul Tahap 1 🗄 Biodata Diri
- 4. Anda akan diarahkan menuju detail informasi ujian, klik cetak kartu ujian untuk mencetak kartu ujian.

5. Simp an kartu ujian

### Menyematkan Tautan Dokumen Uji Kinerja

Setelah melakukan uji tertulis atau ujian PCK, selanjutnya mahasiswa diharuskan mengikuti uji kinerja yang salah satunya adalah dengan cara menyematkan tautan dari dokumen UKPPG yang diantaranya adalah Perangkat Pembelajaran, Video Pembelajaran dan Laporan Studi Kasus. Berikut adalah langkah-langkah untuk menyematkan dokumen Uji Kinerja.

1. Login ke SIMPPG Prajabatan

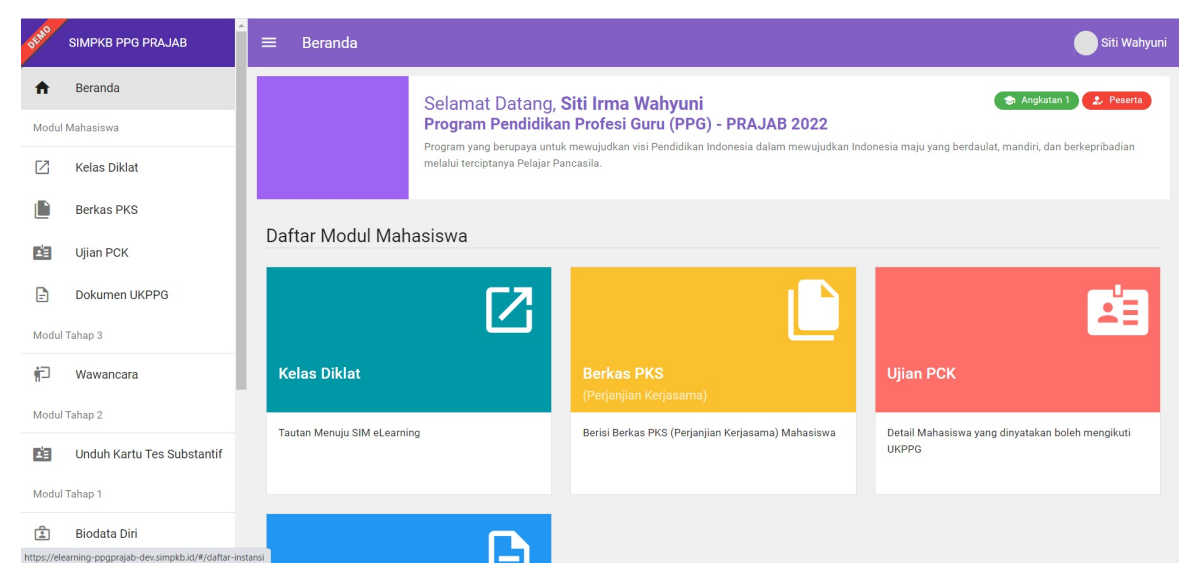

2. Klik card menu Dokumen UKPPG

| DEMO | SIMPKB PPG PRAJAB          | ≡ Beranda                                                                                    |                                                    | Siti Wahyuni                                                                                                    |
|------|----------------------------|----------------------------------------------------------------------------------------------|----------------------------------------------------|----------------------------------------------------------------------------------------------------|
| ŧ    | Beranda                    |                                                                                              |                                                    |                                                                                                    |
| Modu | l Mahasiswa                |                                                                                              |                                                    | Let a let a let a let a let a let a let a let a let a let a let a let a let a let a let a let a let a let a let |
| Z    | Kelas Diklat               | Kelas Diklat                                                                                 | Berkas PKS                                         | Ujian PCK                                                                                                    |
|      | Berkas PKS                 |                                                                                              | (Perjanjian Kerjasama)                             |                                                                                                    |
| Å    | Ujian PCK                  | Tautan Menuju SIM eLearning                                                                  | Berisi Berkas PKS (Perjanjian Kerjasama) Mahasiswa | Detail Mahasiswa yang dinyatakan boleh mengikuti<br>UKPPG                                                       |
| Ð    | Dokumen UKPPG              |                                                                                              |                                                    |                                                                                                    |
| Modu | Tahap 3                    |                                                                                              |                                                    |                                                                                                    |
| ŕ    | Wawancara                  | E                                                                                            |                                                    |                                                                                                    |
| Modu | Tahap 2                    | Dokumen UKPPG                                                                                |                                                    |                                                                                                    |
| ×1   | Unduh Kartu Tes Substantif |                                                                                              |                                                    |                                                                                                    |
| Modu | Tahap 1                    | Modul Dokumen UKPPG ini untuk mengisikan tautan<br>video KBM, Laporan Studi Kasus dan Berkas |                                                    |                                                                                                    |
| 4    | Biodata Diri               | Pendukung lainnya.                                                                           |                                                    |                                                                                                    |

3. Tautkan file perangkat pembelajaran yang sudah diunggah ke google drive dengan cara klik **kerjakan** pada bagian **Perangkat Pembelajaran** 

| DEMO     | SIMPKB PPG PRAJAB          | ≡ Dokumen UKPPG                                                                                                    | Siti Wahyuni |
|----------|----------------------------|----------------------------------------------------------------------------------------------------|--------------|
| ŧ        | Beranda                    | CV Informasi Umum                                                                                                    | ~            |
| Modu     | l Mahasiswa                | Informasi Tambaban                                                                                                    | ~            |
| Z        | Kelas Diklat               |                                                                                                    |              |
|          | Berkas PKS                 | Kelengkapan Dokumen UKPPG                                                                                                    | ^            |
| Ľ.       | Ujian PCK                  | Silakan isikan tautan dari Dokumen UKPPG Anda sesuai dengan isian yang tersedia berikut ini                                                                                         |              |
| -        | Dokumen UKPPG              | Perangkat Pembelajaran<br>Modul ini memunakinkan untuk Anda untuk mengisikan tautan RPP. Modul aiar dan RPL Belum KERJAKA                                                           | N            |
| Modu     | I Tahap 3                  |                                                                                                    |              |
| ÷D       | Wawancara                  | Video Pembelajaran Status Akal<br>Belum KERJAKA                                                                                                    | N            |
| Modu     | l Tahap 2                  | Modui ini berrungsi untuk Anda membagikan tautan video yang sudan dilakukan yang berasai dari udogle urive,<br>Pastikan untuk mengatur tipe berbagi agar bisa dilakukan verifikasi. | -            |
| <b>L</b> | Unduh Kartu Tes Substantif | Status Alai                                                                                                    |              |
| Modu     | l Tahap 1                  | Laporan Studi Kasus Adams Peder<br>Modul ini memungkinkan untuk Anda untuk membagikan tautan Laporan Studi kasus dalam format PDF.                                                  | N            |
| 4        | Biodata Diri               |                                                                                                    |              |

- 4. Isikan tautan **RPP/Modul Ajar/ RPL** yang sudah diunggah pada form yang disediakan.
- 5. Pastikan setelan berbagi pada file yang diunggah sudah dibuka aksesnya terbuka untuk publik.
- 6. Klik Simpan

| Perar | kat Pembelajaran                                                                                                    |
|-------|----------------------------------------------------------------------------------------------------|
|       | 2                                                                                                    |
|       | Bagikan Tautan Perangkat Pembelajaran                                                                                                    |
|       | Silakan bagikan tautan <b>Perangkat Pembelajaran</b> yang sudah dilakukan, Pastikan untuk mengatur tipe sharingnya agar bisa dilakukan verifikasi oleh Tim Seleksi PPG. Apabila<br>tautan berasal dari Google Drive silakan lihat Panduan Google membagikan file dari Google Drive <u>disini</u><br>Tautan BPP |
|       | https://drive.google.com/file/d/10i_Clwqco2KDJVWZvZVI3RLyNHTYRLuu/view?usp=sharing                                                                                                    |
|       | Tautan Modul Ajar                                                                                                    |
| 1     | Tautan Modul Ajar                                                                                                    |
|       | Tautan RPL                                                                                                    |
|       | Tautan RPL                                                                                                    |
|       |                                                                                                    |

7. Selanjutnya klik Kerjakan pada bagian Video Pembelajaran

| DEMO     | SIMPKB PPG PRAJAB          | ■ Dokumen UKPPG                                                                                                    |                 | Siti             | Wahyuni |
|----------|----------------------------|----------------------------------------------------------------------------------------------------|-----------------|------------------|---------|
| A        | Beranda                    | CV Informasi Umum                                                                                                    |                 |                  | ~       |
| Modul    | Mahasiswa<br>Kelas Diklat  | Informasi Tambahan                                                                                                    |                 |                  | ~       |
|          | Berkas PKS                 | Kelengkapan Dokumen UKPPG                                                                                                    |                 |                  | ^       |
| Ľ1       | Ujian PCK                  | Silakan isikan tautan dari Dokumen UKPPG Anda sesuai dengan isian yang tersedia berikut ini                                                                                         |                 |                  |         |
| Ð        | Dokumen UKPPG              | Perangkat Pembelajaran                                                                                                    | Status          | Aksi             |         |
| Modu     | Tahap 3                    | Modul ini memungkinkan untuk Anda untuk mengisikan tautan RPP, Modul ajar dan RPL                                                                                                   |                 | ( CONT           |         |
| ŧ        | Wawancara                  | Video Pembelajaran                                                                                                    | Status          | Aksi             |         |
| Modu     | Tahap 2                    | Modul ini berfungsi untuk Anda membagikan tautan video yang sudah dilakukan yang berasal dari Google Drive,<br>Pastikan untuk mengatur tipe berbagi agar bisa dilakukan verifikasi. | Belum           | KERJAKAN         |         |
| <b>E</b> | Unduh Kartu Tes Substantif |                                                                                                    |                 |                  |         |
| Modu     | Tahap 1                    | Laporan Studi Kasus<br>Modul ini memungkinkan untuk Anda untuk membagikan tautan Laporan Studi kasus dalam format PDF.                                                              | Status<br>Belum | Aksi<br>KERJAKAN |         |
| 4        | Biodata Diri               |                                                                                                    |                 |                  |         |

- 8. Isikan tautan video tautan video dengan durasi penuh dan video hasil edit
- 9. Klik Simpan

10. Selanjutnya tautkan file laporan studi kasus dengan cara klik tombol **Kerjakan** pada bagian **Laporan Studi Kasus**.

| DEMO     | SIMPKB PPG PRAJAB          | ≡ Dokumen UKPPG                                                                                                    | Siti Wahyuni |
|----------|----------------------------|----------------------------------------------------------------------------------------------------|--------------|
| A        | Beranda                    | CV Informasi Umum                                                                                                    | ~            |
| Modu     | Mahasiswa                  |                                                                                                    |              |
| Z        | Kelas Diklat               |                                                                                                    |              |
|          | Berkas PKS                 | Kelengkapan Dokumen UKPPG                                                                                                    | ^            |
| <b>E</b> | Ujian PCK                  | Silakan isikan tautan dari Dokumen UKPPG Anda sesuai dengan isian yang tersedia berikut ini                                                                                         |              |
| Ð        | Dokumen UKPPG              | Perangkat Pembelajaran Status<br>Modul iai memunakirkan untuk Anda untuk mennisikan tautan RDP Modul aiar dan DPI Sudah                                                             | Aksi         |
| Modu     | Tahap 3                    | moou in menongkinkan antak Anaa antak menglokan taran teri, moori ajar yan ti L                                                                                                    |              |
| ŧ٦       | Wawancara                  | Video Pembelajaran                                                                                                    | Aksi         |
| Modu     | Tahap 2                    | Modul ini bertungsi untuk Anda membagikan tautan video yang sudah dilakukan yang berasal dari Google Drive,<br>Pastikan untuk mengatur tipe berbagi agar bisa dilakukan verifikasi. |              |
| Ċ1       | Unduh Kartu Tes Substantif |                                                                                                    |              |
| Modu     | Tahap 1                    | Laporan Studi Kasus<br>Modul ini memungkinkan untuk Anda untuk membagikan tautan Laporan Studi kasus dalam format PDF.                                                              | KERJAKAN     |
| 1        | Biodata Diri               |                                                                                                    |              |

- 11. Isikan tautan laporan studi kasus di form laporan studi kasus
- 12. Klik Simpan

| × | Laporan Studi | Kasus                                                                                                    | SIMPAN |  |
|---|---------------|----------------------------------------------------------------------------------------------------|--------|--|
|   |               | 2                                                                                                    |        |  |
|   |               | Bagikan Tautan Laporan Studi Kasus                                                                                                    |        |  |
|   |               | Silakan bagikan tautan Laporan Studi Kasus yang sudah dilakukan. Pastikan untuk mengatur tipe sharingnya agar bisa dilakukan verifikasi oleh Tim Seleksi PPG. Apabila tautan berasal dari Google Drive silakan lihat Panduan Google membagikan file dari Google Drive diani |        |  |
|   |               | Tautan Laporan Studi Kasus (POF) https://drive.google.com/file/d/10i_Clwqco2KDJVWZvZVI3RLyNHTYRLuu/view?usp=sharing                                                                                                    |        |  |
|   | 1             |                                                                                                    |        |  |
|   |               |                                                                                                    |        |  |
|   |               |                                                                                                    |        |  |
|   |               |                                                                                                    |        |  |
|   |               |                                                                                                    |        |  |
|   |               |                                                                                                    |        |  |

13. Sistem akan mengiformasikan bahwa seluruh dokumen telah dilengkap i

| DEMO | SIMPKB PPG PRAJAB          | ≡ Dokumen Uk                             | KPPG                                                                                                    |        |      |   |
|------|----------------------------|------------------------------------------|----------------------------------------------------------------------------------------------------|--------|------|---|
| A    | Beranda                    | CV Informasi (                           | ×                                                                                                    |        |      | ~ |
| Modu | Mahasiswa                  | Informasi Tam                            |                                                                                                    |        |      | ~ |
| Z    | Kelas Diklat               |                                          |                                                                                                    |        |      |   |
|      | Berkas PKS                 | Kelengkapan [                            |                                                                                                    |        |      | ^ |
|      | Ujian PCK                  | i Silakan isi                            |                                                                                                    |        |      |   |
| Ð    | Dokumen UKPPG              | Perangkat Pe                             |                                                                                                    | Status | Aksi |   |
| Modu | Tahap 3                    | Modul ini memungi                        |                                                                                                    |        |      |   |
| 1    | Wawancara                  | Video Pembe                              | Semua Sudah Lengkap!                                                                                                    |        | Aksi |   |
| Modu | Tahap 2                    | Modul ini bertungs<br>Pastikan untuk mei | Semua persyaratan isian untuk Kelengkapan Portofolio sudah anda lengkapi, sekarang<br>tinggal klik Tombol Kirim Ajuan paling lambat tanggal 31/07/2023 agar bisa segera<br>di kukupa yerifikasi dah Tun Yarah |        |      |   |
| C3   | Unduh Kartu Tes Substantif | Lanaran Stud                             | Terima Kasih                                                                                                    |        |      |   |
| Modu | Tahap 1                    | Modul ini memungl                        |                                                                                                    | Sudah  | UBAH | - |
| 4    | Biodata Diri               |                                          |                                                                                                    |        |      |   |

- 14. Setelah semua sudah diisikan maka tombol ajukan akan aktif
- 15. Klik Kirim Ajuan untuk mengajukan berkas yang sudah dilengkapi

| DEMO  | SIMPKB PPG PRAJAB           |       | Dokumen UKPPG Sit                                                                                                    | i Wahyuni |
|-------|-----------------------------|-------|----------------------------------------------------------------------------------------------------|-----------|
| Modul | <b>Beranda</b><br>Mahasiswa | 0     | Bapak/Ibu Mahasiswa PPG Prajab 2023<br>Segera lengkapi Dokumen UKPPG yang telah Anda kerjakan dengan cara menyematkan tautan dokumen pada borang yang telah disediakan. Dokumen<br>UKPPG yang harus diunggah meliputi (Perangkat Pembelajaran, Video Pembelajaran dan Laporan Studi Kasus), Proses unggah dokumen akan diungg | ah        |
|       | Kelas Diklat                |       | sampai dengan <b>13 Juli 2023</b> . Terima Kasih                                                                                                    |           |
|       | Berkas PKS                  |       | Informasi Biodata Diri                                                                                                    |           |
| ×1    | Ujian PCK                   |       | Pastikan Anda melengkapi Modul-modul yang sudah kami sediakan di bawah. Status Kelengkapan                                                                                                    |           |
| Ð     | Dokumen UKPPG               |       | Prasyarat Kelengkapan Data Status                                                                                                    |           |
| Modul | Tahap 3                     |       |                                                                                                    |           |
| iр    | Wawancara                   |       | Keterangan Status :<br>❷ Langkah seleksi sudah selesai<br>● Walib disid dah belum dilengkapi/diselesaikan                                                                                                    |           |
| Modul | Tahap 2                     |       | ► KIRIM AJUAN                                                                                                    |           |
| .×∎   | Unduh Kartu Tes Substantif  |       |                                                                                                    |           |
| Modul | Tahap 1                     | cv    | Informasi Umum                                                                                                    | 0         |
| ŝ     | Biodata Diri                | • Inf | rmasi Tambahan                                                                                                    | Ť         |

16. Klik kirim untuk menyatakan bersedia mengirimkan ajuan dokumen

| SIMPKB PPG PRAJAB                        | ≡ Dokumen UKPPG                                                                                                    | iti Wahyuni |
|------------------------------------------|----------------------------------------------------------------------------------------------------|-------------|
| Beranda Modul Mahasiswa     Kelas Diklat | Bapak/Ibu Mahasiswa PPG Prajab 2023<br>Segera lengkapi Dokumen UKPPG yang telah Anda kerjakan dengan cara menyematkan tautan dokumen pada borang yang telah disediakan. Dokumen<br>UKPPG yang harus diunggah meliputi (Perangkat Pembelajaran, Video Pembelajaran dan Laporan Studi Kasus), Proses unggah dokumen akan diung<br>sampai dengan 13 Juli 2023 . Terima Kasih | n<br>gah    |
| Berkas PKS                               | Konfirmasi Kirim Ajuan                                                                                                    |             |
| 🛅 Ujian PCK                              | Apakah Anda yakin untuk mengirim Ajuan Kelengkapan Berkas UKPPG ? bawah.<br>Selangkah lagil, Kelengkapan Berkas UKPPG yang sudah Anda isikan seperti                                                                                                    |             |
| Dokumen UKPPG                            | (Perangkat Pembelajaran, Video Pembelajaran, dan Laporan Studi Kasus) akan<br>dikirimkan ke tim penilai untuk dilakukan penilaian.                                                                                                    |             |
| Modul Tahap 3                            | Terima Kasih                                                                                                    |             |
| Nawancara                                |                                                                                                    |             |
| Modul Tahap 2                            | > KIRIM AJUAN                                                                                                    |             |
| Unduh Kartu Tes Substantif               |                                                                                                    |             |
| Modul Tahap 1                            | CV Informasi Umum                                                                                                    |             |
| 🖹 Biodata Diri                           |                                                                                                    |             |
| ¥                                        | Informasi Tambahan                                                                                                    | ~           |